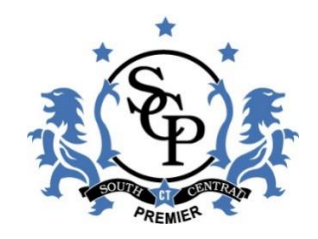

# **South Central Premier**

# **Registration Guide**

The information in this document will help provide instructions for setting up a family account, registering for a program (example: registering a player to a specific age team), and setting up the payment options. As new features are added or updated we will update this guide.

You will need a digital copy of your child's birth certificate, a head shot photo of the player, and health insurance information.

Any questions regarding the registration process please contact Kyle Habiniak at <u>habiniak.pe@gmail.com</u> or 203-623-2438 (text or voice).

Any questions regarding payments please contact Nikki Kelly at <u>nthomaskelly@sbcglobal.net</u> or 203-600-8108 (cell)

## CREATING AN ACCOUNT WITH SOUTH CENTRAL PREMIER (SCP) (one time action)

2019-2020 Active SCP Families:

You will receive an email from **Sports Connect** with the image below. Each registered family member with an e-mail address will receive the notification. Click the link in the email to begin creating an account and follow the steps below:

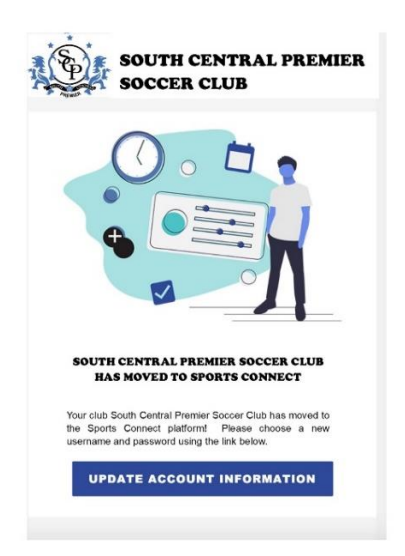

### New Families to SCP: Two Options

Option 1:

Copy & paste or simply select the link to go to the new Sports Connect website registration South Central Premier New Member Registration

Option 2:

Visit <a href="http://www.southcentralpremier.com/">http://www.southcentralpremier.com/</a> and select register (top right corner of the page)

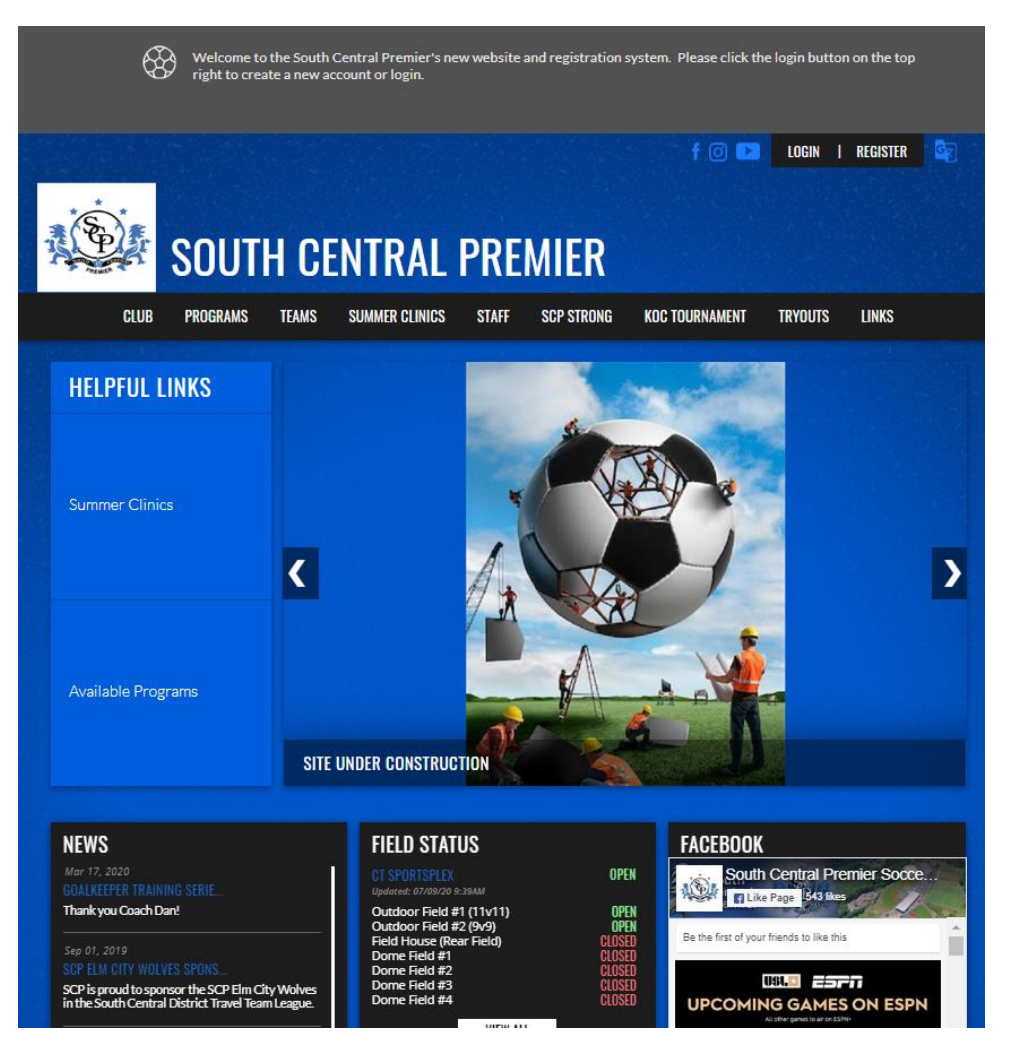

## CREATING USER NAME AND PASSWORD FOR SPORTS CONNECT (one time action)

New or existing SCP family: click the Register Now! link under login. Screen shot below of the page.

| SOUTH CENTRAL PREMIER SO                                         | DCCER CLUB                                                                                                    |                  |
|------------------------------------------------------------------|----------------------------------------------------------------------------------------------------|------------------|
|                                                                  | <section-header><section-header><text><text><text><text><text><text></text></text></text></text></text></text></section-header></section-header> |                  |
| Copyright © 2020 South Central Premier Soccer Club   P<br>Policy | rivacy Statement   Terms Of Use   License Agreement   Children's Privacy                                                                         | S sports connect |

Upon selecting "Register Now" you are prompted to enter e-mail and create a user name and password.

- Username can be your email or a word.
- Password must contain at least
  - (1) lower case letter
  - o (1) upper case letter
  - o (1) number
  - (1) special charagter
  - o fulfill the lenth of password requirement

| SOUTH CENTRAL PREMIER SC                                         | DCCER CLUB                                                                                                    |          |
|------------------------------------------------------------------|----------------------------------------------------------------------------------------------------|----------|
|                                                                  | Confirm Password                                                                                                    |          |
|                                                                  | Create Account<br>Already have an account? Login here!<br>By clicking Create Account you agree to the Sports Connect Terms of<br>Service, Privacy Policy, License Agreement and Children's Privacy Policy. |          |
| Copyright © 2020 South Central Premier Soccer Club   P<br>Policy | rivacy Statement   Terms Of Use   License Agreement   Children's Privacy                                                                                                    | ے sports |

## **REGISTERING PARENTS / GUARDIANS AND PLAYERS**

Once the account is created you are ready to register all parents/guardians and players.

2019-2020 Active SCP Families- some information from the prior system is being transferred and is expected to be pre-populated. Please take the time to review and update any information.

<u>Step 1</u>- When you click the Register Now! link this screen will appear. Click the Register My Players box.

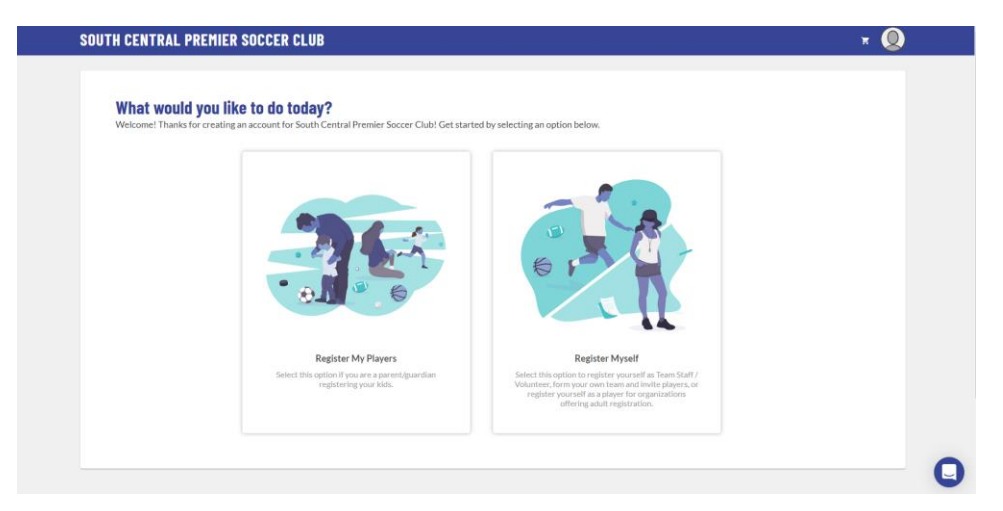

#### Step 2 - Account Holder (Parental) Information

After choosing the **Register My Players** the system will need to gather information on the account holder (parent or guardian). You can also add an additional account holder at this time.

| Account Holder I                                               | nformation                        |                                  |             |                 |  |
|----------------------------------------------------------------|-----------------------------------|----------------------------------|-------------|-----------------|--|
|                                                                |                                   |                                  |             |                 |  |
|                                                                | Username                          |                                  |             | Gender*         |  |
|                                                                | JunkHabiniak                      |                                  |             | Male            |  |
|                                                                |                                   |                                  |             |                 |  |
| Upload Profile<br>Picture                                      |                                   |                                  |             | Local Marcola I |  |
|                                                                | First Name -                      |                                  |             | Last Name -     |  |
|                                                                | Reguired                          |                                  |             | Kegures         |  |
|                                                                | Relationship to Player*<br>Father |                                  | -           |                 |  |
|                                                                |                                   |                                  |             |                 |  |
|                                                                |                                   |                                  |             |                 |  |
| Contact Informat                                               | ion                               |                                  |             |                 |  |
|                                                                |                                   |                                  |             |                 |  |
| Email Address *                                                |                                   |                                  | Cell Phor   | 16 <sup>*</sup> |  |
| Regulated                                                      |                                   |                                  | Regulaed    |                 |  |
|                                                                |                                   |                                  |             |                 |  |
| Telephone                                                      |                                   |                                  |             |                 |  |
| Do you want to rece                                            | ive text alerts from your organi  | ization? What's this? 🔘 Yes 🔘 No |             |                 |  |
| Address Informa                                                | ion                               |                                  |             |                 |  |
| Street*                                                        |                                   |                                  | Unit        | City*           |  |
| Regulated                                                      |                                   |                                  |             | Regulated       |  |
| State*                                                         |                                   | - 710 *                          |             |                 |  |
| connecticat                                                    |                                   | - Zir<br>Desidert                |             |                 |  |
|                                                                |                                   |                                  |             |                 |  |
|                                                                |                                   |                                  |             |                 |  |
|                                                                |                                   |                                  |             |                 |  |
| ADDILIONAL ALCOL                                               | nic Holder Information            |                                  |             |                 |  |
|                                                                |                                   |                                  | Lest New    |                 |  |
| First Name                                                     |                                   |                                  | Last Nan    | e               |  |
| First Name                                                     |                                   |                                  |             |                 |  |
| First Name                                                     |                                   |                                  |             |                 |  |
| First Name<br>Gender                                           |                                   |                                  | * Relation: | ship to Player  |  |
| First Name<br>Gender                                           |                                   |                                  | ★ Relations | ship to Player  |  |
| First Name<br>Gender<br>Contact Informal                       | ion                               |                                  |             | ship to Player  |  |
| First Name<br>Gender<br>Contact Informal                       | ion                               |                                  | ▼ Relation: | hip to Player   |  |
| First Name<br>Gender<br>Contact Informal<br>Additional Contact | ion<br>Email                      |                                  |             | hip to Player   |  |
| First Name<br>Gender<br>Contact Informal<br>Additional Contact | ion<br>Email                      |                                  | ▼ Relation: | ship to Player  |  |
| First Name<br>Gender<br>Contact Informal<br>Additional Contact | <b>ion</b><br>Small               |                                  |             | ship to Player  |  |

Click the **Continue** button in the bottom right corner when you have completed all the necessary information.

**<u>Step 3</u>** – Choose the number of players you are registering.

| Feel free to in | clude all your kids here. Many spo | ts organizations have prog | rams for all ages. |   | $\bigcirc$ | $\bigcirc$ |  |
|-----------------|------------------------------------|----------------------------|--------------------|---|------------|------------|--|
|                 |                                    | 2)(                        | 3                  | 4 | 5          | +          |  |
|                 |                                    |                            |                    |   |            |            |  |
|                 |                                    |                            |                    |   |            |            |  |

Once you select a number the **Continue** button will appear.

#### <u>Step 4</u> – Player 1 Information

Complete the information on the form, upload a digital copy of the player birth certificate, upload a head shot and crop.

|                                                                        | Legal First Name *                           | Legal Last Name "                  |  |
|------------------------------------------------------------------------|----------------------------------------------|------------------------------------|--|
| 0                                                                      | Required                                     | Required                           |  |
| Usload Profile<br>Picture                                              | Gender*                                      | <ul> <li>Date of Birth*</li> </ul> |  |
|                                                                        | Birth Certificate*                           |                                    |  |
|                                                                        | Choose File                                  |                                    |  |
| Address Infor                                                          |                                              |                                    |  |
| runess ullon                                                           | mation                                       |                                    |  |
| Same as primary                                                        | mation<br>vaccount Yes 🔲                     |                                    |  |
| Same as primary                                                        | mation<br>vaccount Yes 🗖                     |                                    |  |
| Same as primary Street * Required                                      | mation<br>A account Yes                      | City*                              |  |
| Same as primary Street * Required State *                              | mation<br>account Yes □<br>▼ ZIP*            | City*                              |  |
| Same as primary Street * Required State *                              | mation<br>account Yes □<br>ZIP *             | Chy*                               |  |
| Same as primary Street * Required State * Additional Inf               | account Yes ZIP*                             | City*                              |  |
| Same as primary Street * Required State * Additional Inf Emergency Con | vaccount Yes ZIP*                            | City* Emergency Contact Last Name* |  |
| Same as primary Street * Required State * Additional Inf Emergency Con | vaccount Yes ZIP*  ormation tact First Name* | City* Emergency Contact Last Name* |  |

Click **Continue** in bottom right corner once you have completed the necessary information. If you have chosen multiple kids to register the next screen will be Player 2. Complete the form for player 2 then click Continue. The form will regenerate for as many kids as you have chosen in Step 3.

### **REGISTERING FOR AVAILABLE PROGRAMS**

Once parent/guardian and player accounts are established it is now time to register for a program, such as the 2020-2021 teams. The family home page provides a summary of the account along with available programs for each player.

Choose an available program to register your player. Be sure you are registering for the correct age appropriate team and the correct coach is listed. Sample image below you should have two programs available. \*\*Register for the age appropriate team unless you have been asked by the coach to register for the next age group team. \*\*

| Welcome back, Test Mom K | elly! Your email address is nthomaskelly@icloud.com.        |              |                 |                  |
|--------------------------|-------------------------------------------------------------|--------------|-----------------|------------------|
| ≡                        | 🔒 Logout                                                    |              | Register        | rNow!) 0 🏋 🌲 🌣   |
|                          | 0 0                                                         | 0            | 0               | *<br>92°         |
|                          | Open Orders Volunteer<br>Opportunities                      | New Messages | Upcoming Events | © Meriden, CT    |
|                          | Apollo Test Kelly C<br>D.O.B:Aprilo2.2009<br>Email Address: | 4 Programs A | vailable! Tota  | al Open Balance: |
|                          |                                                             | ß            | UPCOMIN         | GEVENTS View All |
|                          |                                                             |              | No              | Upcoming Events  |
|                          |                                                             |              |                 |                  |

## **<u>Step 1</u>**: selecting the program (teams)

| cific, like<br>Id More                                                                                                    |                                                                                                    |                                                                                                    |                                   |
|----------------------------------------------------------------------------------------------------|----------------------------------------------------------------------------------------------------|----------------------------------------------------------------------------------------------------|-----------------------------------|
| Apollo test has 4 programs<br>2020-2021 Teams<br>Division: 2009 Boys (U12) Coach Joseph<br>Seston Date: 09/01/2020 - 08/31/2021<br>Registration Close Date: 05/01/2021<br>View Description | 2020-2021 Teams<br>Division: 2008 Boys (U13) Coach Parra<br>Sesson Date: 09/01/2020 - 08/31/2021<br>Registration Close Date: 05/01/2021<br>View Description | 2020 Summer Clinics<br>Division: Summer Clinic #3 Elite Striker<br>Sesson Dates: 08/03/2020 - 08/07/2020<br>Registration Close Date: 08/07/2020<br>View Description | Divisi<br>Seaso<br>Regist<br>View |
| \$2250                                                                                                    | \$2250                                                                                                    | \$120                                                                                                    | \$12                              |
|                                                                                                    |                                                                                                    |                                                                                                    |                                   |
| Selected                                                                                                    | Selected                                                                                                    | Select                                                                                                    |                                   |

Once you select the programs (teams) registering for hit continue.

#### Step 2: Program Form

Complete the information required for the program on the form. Then click **Continue** in bottom right corner.

|                                                                                                    | for each player register                                                                                                    | ull in the program                                                                                                    |                                                                                                    |                                                                                                    |                                                                                                    |                                                                          |
|----------------------------------------------------------------------------------------------------|----------------------------------------------------------------------------------------------------|----------------------------------------------------------------------------------------------------|----------------------------------------------------------------------------------------------------|----------------------------------------------------------------------------------------------------|----------------------------------------------------------------------------------------------------|--------------------------------------------------------------------------|
| 👕 Player Name                                                                                                    |                                                                                                    |                                                                                                    |                                                                                                    |                                                                                                    |                                                                                                    |                                                                          |
|                                                                                                    | Legal First Name*                                                                                                    |                                                                                                    |                                                                                                    | м                                                                                                    | Legal Last Name "                                                                                                    |                                                                          |
| · ·                                                                                                    |                                                                                                    |                                                                                                    |                                                                                                    |                                                                                                    |                                                                                                    |                                                                          |
| Profile<br>Picture                                                                                                    | Gender*                                                                                                    |                                                                                                    |                                                                                                    | -                                                                                                    | Data of Sirth *                                                                                                    |                                                                          |
|                                                                                                    | Sirth Certificate*                                                                                                    | Choose File                                                                                                    |                                                                                                    |                                                                                                    |                                                                                                    |                                                                          |
| 😧 2020-2021 Teams                                                                                                    |                                                                                                    |                                                                                                    |                                                                                                    |                                                                                                    |                                                                                                    |                                                                          |
| COVID-19 Walvery 30460                                                                                                    |                                                                                                    |                                                                                                    | •                                                                                                    | Medical P                                                                                                    | alesse v29786 *                                                                                                    | 0                                                                        |
| the consolution of the bard for a<br>membra. If the authorizant of the bard<br>constraints of the authorizant of the<br>replacing of the bard of the bard<br>replacing of the bard of the bard<br>constraints, special representant<br>to REMLASS THE CONSTRAINTS,<br>participants, operating out of a<br>staffic APTER AUTHORIZANTS, and<br>the bard of the bard of the bard<br>of the bard of the bard of the bard<br>and the bard of the bard of the bard<br>and the bard of the bard of the bard<br>of the bard of the bard of the bard of the<br>the bard of the bard of the bard of the<br>the bard of the bard of the bard of the<br>the bard of the bard of the bard of the<br>the bard of the bard of the bard of the<br>the bard of the bard of the bard of the<br>the bard of the bard of the bard of the<br>the bard of the bard of the bard of the<br>the bard of the bard of the bard of the<br>the bard of the bard of the bard of the<br>the bard of the bard of the bard of the bard of the<br>the bard of the bard of the bard of the bard of the<br>the bard of the bard of the bard of the bard of the<br>the bard of the bard of the bard of the bard of the<br>the bard of the bard of the bard of the bard of the<br>the bard of the bard of the bard of the bard of the<br>the bard of the bard of the bard of the bard of the bard of the<br>the bard of the bard of the bard of the bard of the bard of the<br>the bard of the bard of the bard of the bard of the bard of the<br>the bard of the bard of the ba | when the participant it is a<br>chronow ledge, approximate<br>or indirectly, articipa out-<br>timaticable diseases, incl-<br>viting (SARS-CoV-2)<br>relation or variation therein<br>relation or variation therein<br>relations and next of kin, He<br>CHILLT JANICOR SOCE<br>and their negetive of Kin,<br>and their negetive of Kin,<br>and their negetive of Kin,<br>and their negetive of Kin,<br>and their negetive of Kin,<br>and the negetive of Kin,<br>and the negetive of Kin,<br>accent permitted by how<br>accent permitted by how<br>accent per | 9 say in all property<br>in Association, line, 1,<br>and approx that I as<br>(contributed is, by<br>adapt but not limited<br>1, for myself and 4,<br>and 1, and 1, and 1,<br>and 1, and 1, and 1,<br>and 1, and 1,<br>and 1, and 1,<br>and 1, and 1,<br>and 1, and 1,<br>and 1, and 1,<br>and 1, and 1,<br>and 1,<br>and 1, and 1,<br>and 1,<br>a | makes any attributed<br>in adverse particular<br>of consulting from an<br>fis, the turk's version acatal<br>for for Conversion at the<br>for for Conversion at the<br>for the turk of the turk of the<br>NE, INCC. AND ITS<br>INC. INCC. AND ITS<br>INC. INCC. AND ITS<br>INC. INCC. AND ITS<br>INC. INCC. AND ITS<br>INC. INCC. AND ITS<br>INC. INCC. AND ITS<br>INC. INCC. AND ITS<br>INC. INCC. AND ITS<br>INC. INCC. AND ITS<br>INC. INCC. AND ITS<br>INCC. AND ITS<br>INCC. | injury ao<br>the rugits<br>and/or of<br>employee<br>Programs<br>participat<br>hereby as<br>been four<br>athletic tr<br>acoistance<br>acoistance                    | A stort for the Action and the stort with start a close including the VPC and the stort HI (1996) and a stort of the Action and the stort of the Action and the Action and Action and Actio | ar<br>captin<br>argo<br>ir<br>the<br>the<br>the<br>tax<br>have.<br>'each |
| I accept the Electronic L                                                                                                    | lagal Agreement                                                                                                    |                                                                                                    |                                                                                                    |                                                                                                    | ot the Electronic Legal Agreement                                                                                                    |                                                                          |
| First Name *                                                                                                    |                                                                                                    | Last Name*                                                                                                    |                                                                                                    | FirstNam                                                                                                    | e* Last Name*                                                                                                    |                                                                          |
| is the participant new or ne                                                                                                    | turning? *                                                                                                    |                                                                                                    |                                                                                                    | Current C                                                                                                    | irade: *                                                                                                    |                                                                          |
| O New O Returning                                                                                                    |                                                                                                    |                                                                                                    |                                                                                                    | Select On                                                                                                    |                                                                                                    |                                                                          |
| School Name *                                                                                                    |                                                                                                    |                                                                                                    |                                                                                                    | Player Co                                                                                                    | de of Conduct *                                                                                                    |                                                                          |
| Enter Anover                                                                                                    |                                                                                                    |                                                                                                    |                                                                                                    | PLAYER                                                                                                    | S CODE OF CONDUCT                                                                                                    |                                                                          |
|                                                                                                    |                                                                                                    |                                                                                                    | 0/40                                                                                                    | <ul> <li>I u</li> <li>I w</li> <li>I w</li> <li>I w</li> <li>clu</li> <li>I w</li> </ul>                                                                           | ndenstand it is a privilege to play at South Central Premier that my<br>write guardiana have afforded me.<br>If pays poose texture if want to not because others want me to.<br>If respect the game of access, learn it is also, and added by them.<br>If all others are all thems for all coordens, reference, laying, appetisions, and<br>bit follow:<br>If control my temper. I will not fight or use foul or abusive language or                                                                                                    | ,                                                                        |
|                                                                                                    |                                                                                                    |                                                                                                    |                                                                                                    |                                                                                                    |                                                                                                    |                                                                          |
|                                                                                                    |                                                                                                    |                                                                                                    |                                                                                                    |                                                                                                    | <sup>pt</sup>                                                                                                    |                                                                          |
| Emergency Contact *                                                                                                    |                                                                                                    |                                                                                                    |                                                                                                    | Emergen                                                                                                    | gt<br>ty Contact Home Phone *                                                                                                    |                                                                          |
| Emergency Contact *<br>Enter Answer                                                                                                    |                                                                                                    |                                                                                                    | 0/40                                                                                                    | Emergen:<br>Enter Ans                                                                                                    | ç <b>t</b><br>ny Contact Plome Phone *<br>Wê <sup>r</sup>                                                                                                    | 0                                                                        |
| Emergency Contact *<br>Enter Anzwer<br>Emergency Contact Work (                                                                                                    | Phone *                                                                                                    |                                                                                                    | 0/40                                                                                                    | Emergene<br>Enter Ans<br>Allergies                                                                                                    | gt<br>ny Cantast Hame Phane *<br>                                                                                                    | 0,                                                                       |
| Emergency Contact *<br>Enter Answer<br>Emergency Contact Work 3<br>Enter Answer                                                                                                    | Phone *                                                                                                    |                                                                                                    | 0/40                                                                                                    | Emergens<br>Enter Ans<br>Allergies<br>Enter Ans                                                                                                    | φ<br>ty Contact Home Phone *<br>                                                                                                    | 0                                                                        |
| Emergency Contact *<br>Enter Anzwer<br>Emergency Contact Work I<br>Enter Anzwer<br>These Mexical Provided Section                                                                                                    | Phone *                                                                                                    |                                                                                                    | 0/40                                                                                                    | Emergeni<br>Enter Ans<br>Allergies<br>Enter Ans                                                                                                    | gt<br>cy Contact Home Phone *<br>exer<br>                                                                                                    | 0)                                                                       |
| Emergency Contact *<br>Enter Answer<br>Emergency Contact Work I<br>Enter Answer<br>Other Medical Conditions *                                                                                                    | Phone *                                                                                                    |                                                                                                    | 0/40                                                                                                    | Emergens<br>Enter Ans<br>Allergies<br>Enter Ans<br>Players P<br>Enter Ans                                                                                          | 95<br>cy Contact Home Phone *<br>::er<br>::er<br>nysician *                                                                                                    | 0,                                                                       |
| Emergency Contact *<br>Enter Answer<br>Emergency Contact Work 5<br>Enter Answer<br>Other Medical Conditions  <br>Enter Answer                                                                                                    | Phone *                                                                                                    |                                                                                                    | 0/40                                                                                                    | Emergens<br>Enter Ans<br>Allergies<br>Enter Ans<br>Players P<br>Enter Ans                                                                                          | 95<br>cy Contact Home Phane *<br>::::::::::::::::::::::::::::::::::::                                                                                                    | 0                                                                        |
| Emergency Contact *<br>Enter Answer<br>Enter Answer<br>Other Medical Conditions *<br>Enter Answer<br>Physician Phone *                                                                                                    | Phane *                                                                                                    |                                                                                                    | 0/40                                                                                                    | Emergen<br>Enter Ans<br>Allergies<br>Enter Ans<br>Players P<br>Enter Ans<br>Medical a                                                                              | pt<br>y Contact Home Phone *<br>war                                                                                                    | 0,                                                                       |
| Emergency/Contact *<br>Enter Answer<br>Emergency/Contact Work I<br>Enter Answer<br>Other Medical Conditions<br>Enter Answer<br>Physician Phone *<br>Enter Answer                                                                                                    | Phone *                                                                                                    |                                                                                                    | 0/40                                                                                                    | Enter Ana<br>Enter Ana<br>Enter Ana<br>Players P<br>Enter Ana<br>Medical a<br>Enter Ana                                                                            | pt<br>cy Contact Prome Phone *<br>INER<br>*<br>INER<br>hydrician *<br>INER<br>Adion Insurance Company *<br>INER                                                                                                    | 0)                                                                       |
| Emergency Contact *<br>Enter Answer<br>Emergency Contact Work 3<br>Enter Answer<br>Other Medical Conditions *<br>Enter Answer<br>Physician Phone *<br>Enter Answer                                                                                                    | Phane *                                                                                                    |                                                                                                    | 0/40<br>0/40<br>0/40                                                                                                    | Enter Ana<br>Enter Ana<br>Players P<br>Enter Ana<br>Enter Ana<br>Enter Ana<br>Enter Ana                                                                            | pt<br>cy Contact Home Phone *<br>ser<br>supr<br>hydician *<br>contact Phone Phone *<br>ser<br>nd/or Insurance Company *<br>ser                                                                                                    | 0,                                                                       |
| Emergency Contact *<br>Enter Answer<br>Emergency Contact Work I<br>Enter Answer<br>Other Medical Conditions *<br>Enter Answer<br>Physician Phone *<br>Enter Answer<br>Insurance Company Phone<br>Free Answer                                                                                                    | Phane *                                                                                                    |                                                                                                    | 0/40                                                                                                    | E mergen<br>Enter Ans<br>Enter Ans<br>Enter Ans<br>Players P<br>Enter Ans<br>Enter Ans<br>Enter Ans<br>Polley Ho                                                   | pt<br>ty Contact Home Phone *<br>wer<br>*<br>hydician *<br>toter<br>nd for insurance Company *<br>wer<br>for insurance Company *                                                                                                    | 0,                                                                       |
| Emergency Contact *<br>Enter Answer<br>Emergency Contact Work I<br>Enter Answer<br>Other Medical Conditions<br>Enter Answer<br>Physician Phone *<br>Enter Answer<br>Insurance Company Phone<br>Enter Answer                                                                                                    | Phone *                                                                                                    |                                                                                                    | 0/40                                                                                                    | Enter Ana<br>Enter Ana<br>Players P<br>Enter Ana<br>Nedical a<br>Enter Ana<br>Policy Ho<br>Enter Ana                                                               | pt<br>sy Contact Home Phone *<br>iner<br>-<br>systolan *<br>mer<br>-<br>dor Insurance Company *<br>iner<br>-<br>lder *<br>                                                                                                    | 0;                                                                       |
| Emergency Contact *<br>Enter Answer<br>Emergency Contact Work 3<br>Enter Answer<br>Other Medical Conditions *<br>Enter Answer<br>Physician Phone *<br>Enter Answer<br>Insurance Company Phone<br>Enter Answer<br>Palloy # *                                                                                                    | Prone *                                                                                                    |                                                                                                    | 0/40<br>0/40<br>0/40<br>0/40                                                                                                    | Enter Ani<br>Enter Ani<br>Enter Ani<br>Enter Ani<br>Players P<br>Enter Ani<br>Medical a<br>Enter Ani<br>Policy Ho<br>Enter Ani<br>Char Ani<br>Croup # <sup>1</sup> | pt<br>y Contact Home Phone *<br>wer<br>*<br>mer<br>nystican *<br>mer<br>nd br insurance Company *<br>mer<br>iden *<br>mer                                                                                                    | 0)                                                                       |

#### Step 3: – Order Summary

Verify you order summary. When a program offers several payment options, select the option prior to clicking **Continue**.

South Central Premier Sports Connect Registration User Guide V1

Note: traditionally SCP offers families with 2 or more players participating in the premier team program a 10% discount. Upon answering the "multiple player question" when registering the discount will be applied and reflected in the summary.

| Let's review your<br>automatically be l                                                                                                   | r order summary.<br>order and payment options be<br>ogged out and will have to log                                 | fore checking out. For your security, i<br>back in to complete your order.       | you are inactive on this pa                                                                                                    | ge for 20 minutes you'll                       |     |
|----------------------------------------------------------------------------------------------------|----------------------------------------------------------------------------------------------------|----------------------------------------------------------------------------------|----------------------------------------------------------------------------------------------------|------------------------------------------------|-----|
| Apollo                                                                                                    | test                                                                                                    |                                                                                  |                                                                                                    |                                                |     |
| 2020-2021 Teams -                                                                                                    | 2009 Boys (U12) Coach Joseph                                                                                       | Show Breakdown $$                                                                | \$2,250.00                                                                                                    | Select Payment Options*                        |     |
| Total Due:                                                                                                    |                                                                                                    |                                                                                  | \$2,250.00                                                                                                    |                                                |     |
| Total Due Today:                                                                                                    |                                                                                                    |                                                                                  | \$2,250.00                                                                                                    |                                                |     |
| < Васк                                                                                                    |                                                                                                    |                                                                                  |                                                                                                    | Conti                                          | nue |
| lere is vour c                                                                                                    | rder summarv.                                                                                                    |                                                                                  |                                                                                                    |                                                |     |
| Here is your of<br>et's review your orde<br>utomatically be logge                                                                         | rder summary.                                                                                                    | re shoelder art Corrare sourcing                                                 | 16 cours are investive on this                                                                                                    | none for 20 minutes you'll<br>X                |     |
| Here is your of<br>et's review your orde<br>utomatically be logge                                                                         | Payment Opti                                                                                                    | en chockien aut En universitär<br>ONS<br>t Plans () Pay Deposit                  | if you are inneting on this                                                                                                    | xxxx for 20 minutes you'll<br>X                |     |
| Here is your of<br>et's review your orde<br>utomatically be logge<br>Apollo tes                                                           | Payment Opti                                                                                                    | er charten aut Errenaus annuiter<br>ONS<br>t Plans () Pay Deposit<br>Pay in Full | if you are insetius on this                                                                                                    | x x x x x x x x x x x x x x x x x x x          |     |
| Here is your of<br>et's review your orde<br>automatically be logge<br>Apollo tes<br>020-2021 Teams - 200'<br>ou must select a payment o   | Payment Opti<br>Payment Opti<br>Payment Date                                                                       | ONS<br>t Plans () Pay Deposit<br>Pay in Full<br>Payment Amount                   | if to still a still of the still of the still of t | norm for 20 minutes you'll<br>X<br>nent Option |     |
| Here is your orde<br>et's review your orde<br>utomatically be logge<br>Apollo tes<br>2020-2021 Teams - 200'<br>ou must select a payment o | rder summary.         Payment Opti <ul> <li>Pay in Full</li> <li>Payment</li> </ul> Payment Date         Due Today | t Plans O Pay Deposit Pay in Full Payment Amount \$2,250.00                      | if                                                                                                    | x x nent Option:                               |     |

#### Step 4: - Check Out

Complete the necessary information and click the box to agree to the terms and conditions. Then click **Submit Order** 

If you've received a "coupon" code from SCP's treasurer, Nikki Kelly, this is the point to enter the code to receive the respective credit.

| For your security, if you are inactive on this                                        | page for 20 minutes you'll automatically be l                                                                 | logged out and will have to log back in to                    | complete your                                                           |
|---------------------------------------------------------------------------------------|----------------------------------------------------------------------------------------------------|---------------------------------------------------------------|-------------------------------------------------------------------------|
| order.                                                                                |                                                                                                    |                                                               |                                                                         |
| COUPON CODE                                                                           |                                                                                                    | Order Summa                                                   | гу                                                                      |
|                                                                                       |                                                                                                    | Registration                                                  |                                                                         |
| If you have a coupon code, enter it here:                                             | Coupon Code Ap;                                                                                               | ply Programs                                                  | \$2,250.00                                                              |
|                                                                                       |                                                                                                    | Service Fee                                                   | \$2.80                                                                  |
| INSURANCE                                                                             |                                                                                                    | Subtotal:                                                     | \$2,252.80                                                              |
|                                                                                       |                                                                                                    | Total:                                                        | \$2,252 <u>1</u> 80                                                     |
|                                                                                       |                                                                                                    | Order                                                         | Summary                                                                 |
|                                                                                       |                                                                                                    | Registra                                                      | tion                                                                    |
| PAYMENT METHOD                                                                        |                                                                                                    | Registra<br>Program                                           | tion<br>15 \$2,250                                                      |
| PAYMENT METHOD Payment Method* Credit Card                                            | •                                                                                                    | Registra<br>Program<br>Service<br>Subtota                     | tion<br>15 \$2,250<br>Fee \$2<br>1: \$2,252                             |
| Payment Method*<br>Credit Card                                                        | <u>*</u>                                                                                                    | Registra<br>Program<br>Service<br>Subtota<br>Total:           | tion<br>15 \$2,250<br>Fee \$2<br>1: \$2,252<br>\$2,252                  |
| PAYMENT METHOD Pryment Method* Credit Card*                                           | Cards Accepted:                                                                                               | Registra<br>Program<br>Service<br>Subtota<br>Total:<br>Due To | tion<br>is \$2,250<br>Fee \$2<br>I: \$2,252<br>\$2,252<br>oday: \$2,252 |
| PAYMENT METHOD Pryment Method* Credit Card                                            | Cards Accepted:                                                                                               | Registra<br>Program<br>Service<br>Subtota<br>Total:<br>Due To | tion<br>Is \$2,250<br>Fee \$2<br>I: \$2,252<br>\$2,252<br>Iday: \$2,252 |
| Payment Method*<br>Credit Card*<br>Credit Card*<br>Month* Year*                       | Cards Accepted:<br>Cards Accepted:<br>VISA Received Discover<br>VISA Received Discover<br>Security Code* What | Registre<br>Program<br>Service<br>Subtota<br>Total:<br>Due To | tion<br>Is \$2,250<br>Fee \$2<br>I: \$2,252<br>\$2,252<br>Iday: \$2,252 |
| PAYMENT METHOD Pryment Method* Credit Card* Credit Card* Month* Year* BILLING ADDRESS | Cards Accepted:<br>WISA Received:<br>Security Code* What                                                      | Registra<br>Program<br>Service<br>Subtota<br>Total:<br>Due To | tion<br>Is \$2,250<br>Fee \$2<br>I: \$2,252<br>\$2,252.                 |

The next screen will be a Congratulation! Your order has been submitted.

| 'hanks, Kyle,<br>'our order has been successfully place                                 | ed. Your Registration Order Con                                          | firmation Number is '.                                                                |                                                                                                | Open Balance        |        |
|-----------------------------------------------------------------------------------------|--------------------------------------------------------------------------|---------------------------------------------------------------------------------------|------------------------------------------------------------------------------------------------|---------------------|--------|
|                                                                                         |                                                                          |                                                                                       |                                                                                                | Total Open Balance: | \$0.00 |
| Payment Method                                                                          | \$122.80                                                                 | Your credit card ending in<br>card statement from South (                             | will be charged \$122.80. You will see a charge on your credit<br>Central Premier Soccer Club. |                     |        |
| 020 Summer Clinics                                                                      |                                                                          |                                                                                       |                                                                                                |                     |        |
| ost any last minute charges to our website                                              | www.southcentralpremier.com                                              | wit send you a reminder e-mail prior to y                                             | our session starting. During the week or weeks or your sessions we will also                   |                     |        |
| injay the session.                                                                      |                                                                          |                                                                                       |                                                                                                |                     |        |
| flease contact Coach Carlos Parra at 203-6<br>flease contact South Central Premier Trea | 06-6100 or parrasoccer@gmail.com<br>surer Nikki Kelly at nthomaskelly@sb | with questions regarding the training se<br>orglobal net with questions regarding fee | ssions.<br>s and payments.                                                                     |                     |        |